## **Creating a RAT Assessment**

# **INSTRUCTIONS:**

1. Visit the website <u>http://www.onocrat.com/users/welcome</u> or type in ONOC RAT into

your web browser

2. Login to access the ONOCRAT site – user credentials can be obtained/reset via the

PNGOC if you have forgotten or require login credentials

3. Create an Assessment for your Sport for the current year – refer to instructions on

how to create an assessment on the next page

Note: If you are having issues saving, clicking next or getting a drop down list, try a different web browser such as Safari/Google Chrome

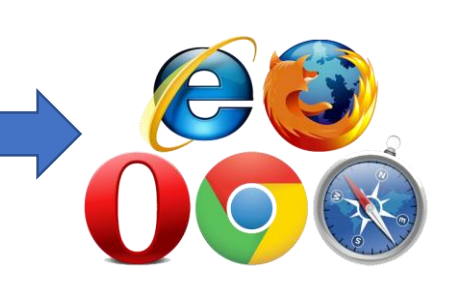

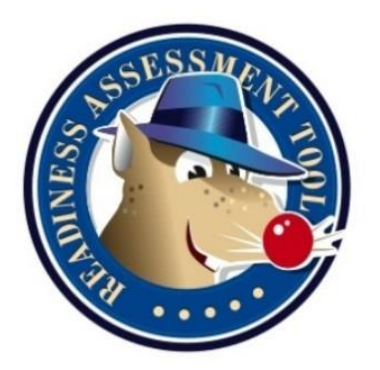

### How to create your NFs RAT Assessment-INSTRUCTIONS

1. In the login screen – click **Assessment** from the global menu

| Home   | Assessments -   | Benchmarks - | Summary Reports - | Dashboards - | Admininistration - | Help | Download PDF Editor |   |
|--------|-----------------|--------------|-------------------|--------------|--------------------|------|---------------------|---|
|        | List<br>Create  |              |                   | Assessm      | ients              |      |                     |   |
| Name:  | Progress Report |              | NF:               |              | User:              |      | Status:             |   |
| Sport: |                 | Co           | ∼[-<br>untry:     | Year:        | <u>~]-</u>         |      | ~]-                 | ~ |
|        |                 | ~[-          |                   | ~)           |                    |      |                     |   |
| Filter | ]               |              |                   |              |                    |      |                     |   |

2. From the drop down list select "Create"

You will be taken to a separate page to create the National Federation RAT for submission.

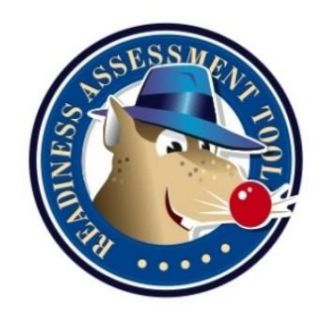

#### How to create your NFs RAT Assessment- INSTRUCTIONS

| Name                                                                                                    |                                                         |   |
|----------------------------------------------------------------------------------------------------|---------------------------------------------------------|---|
| PNG Powerlifting 2019 RAT                                                                                                    |                                                         | × |
| NF                                                                                                    |                                                         |   |
| Papua New Guinea : PNG Powerlifting                                                                                                    |                                                         | ~ |
| RAT National Federation RAT  Submit                                                                                                    |                                                         |   |
| ONOC<br>CONOC<br>Constant<br>Constant<br>C | Copyright © 2019 - Oceania National Olympic Committees. |   |

- 3. Under Name -Type in the name of your **National Federation** followed by **2019 RAT** e.g. **PNG Powerlifting 2019 RAT**
- 4. Under NF Select your National Federation from the drop down list
- 5. Under RAT Select National Federation RAT and then click **Submit**

### How to create your NFs RAT Assessment-INSTRUCTIONS

**RESULT** - You will have then successfully created an RAT Assessment for your National Federation as shown in the example below

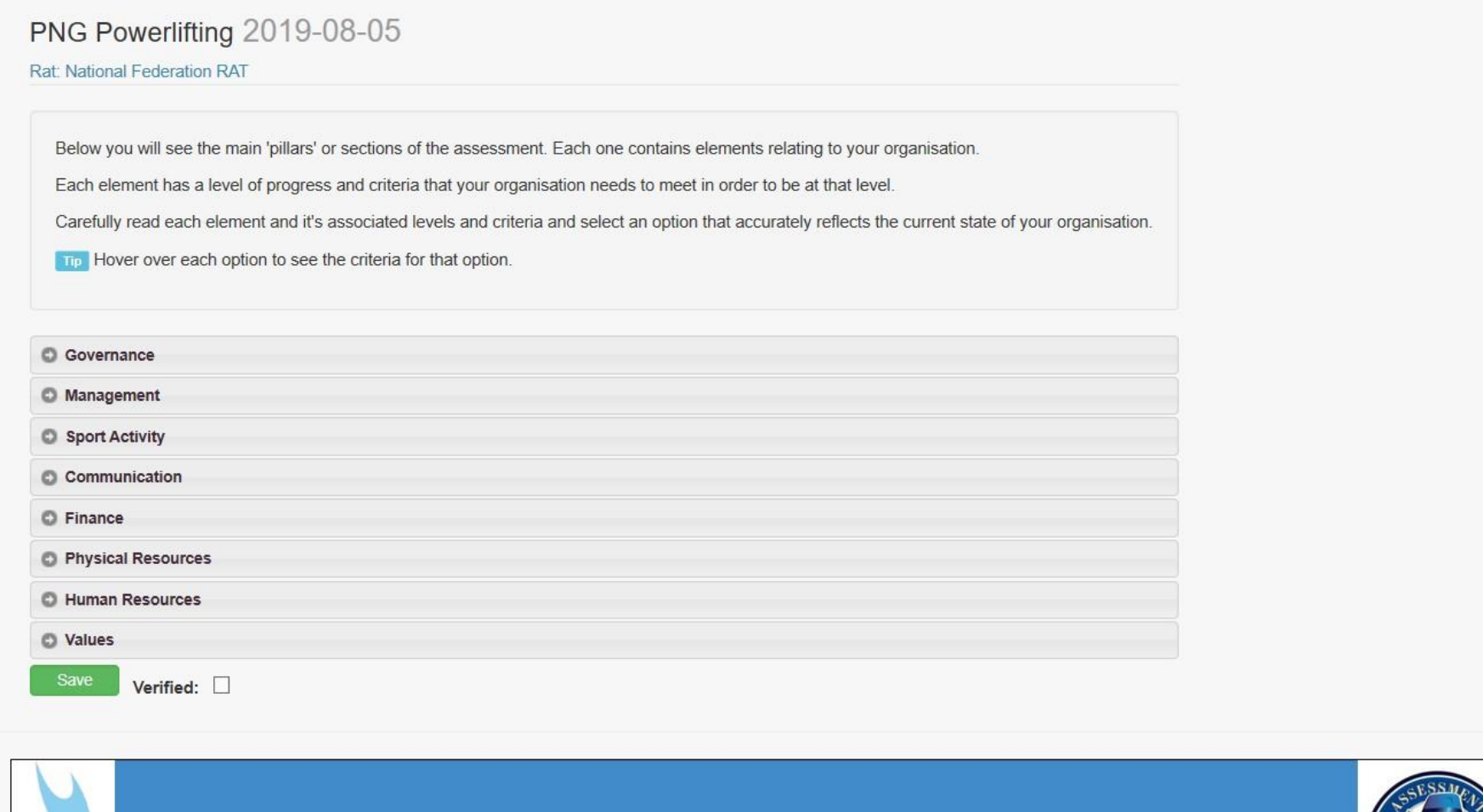

ONOC

Copyright © 2019 - Oceania National Olympic Committees.

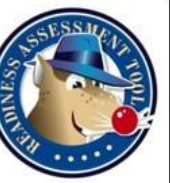

## **Creating a RAT Assessment**

# **INSTRUCTIONS:**

6. Go through each of the eight pillars and highlight/answer the questions relevant to

your National Federations current performance

7. Save your assessment at the completion of your review

**Note:** If you are having issues saving, clicking next or getting a drop down list, try a different web browser such as Safari/Google Chrome

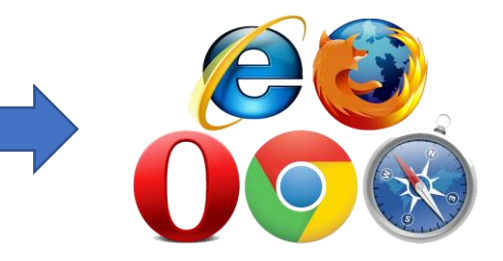

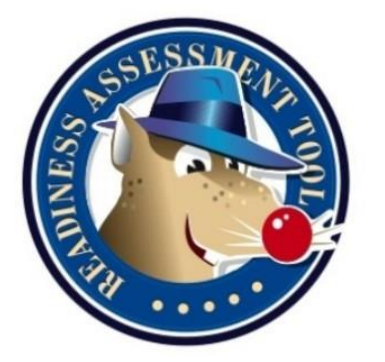